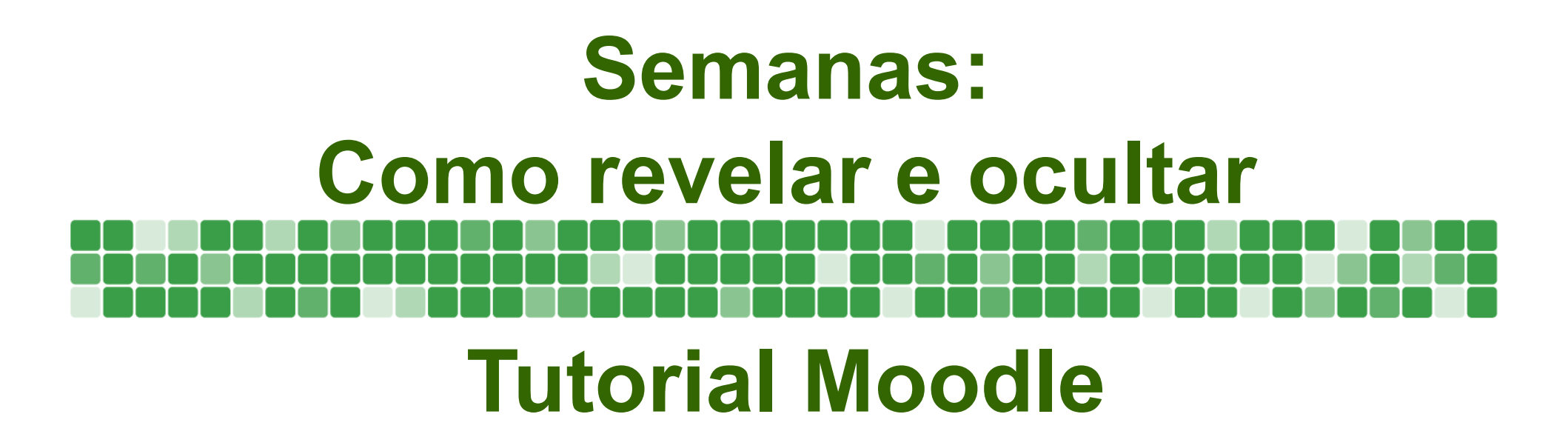

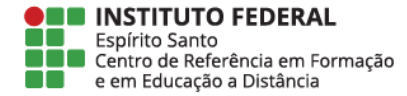

## Dentro da disciplina clique em Ativar Edição

|                                                    |                    |                     |                               |             |           |         |                                                                                       |                     |                                                                                                    | · · · |  |
|----------------------------------------------------|--------------------|---------------------|-------------------------------|-------------|-----------|---------|---------------------------------------------------------------------------------------|---------------------|----------------------------------------------------------------------------------------------------|-------|--|
|                                                    |                    | BARRA DE PROGRESSO  |                               |             |           |         |                                                                                       | - <                 | 📥 NAVEGAÇÃO                                                                                                    | -     |  |
| 🕐 Orientações Iniciais                             |                    |                     | AGOR                          | A           |           |         | A Página inicial                                                                      |                     |                                                                                                    |       |  |
| Bem Vindo, Aluno!                                  |                    |                     | e com o m                     | ouse pa     | ara obter | informa | <ul> <li>Minha página inicial</li> <li>Páginas do site</li> <li>Meu perfil</li> </ul> |                     |                                                                                                    |       |  |
|                                                    |                    |                     | Vis                           | ão ge       | eral do   | s alur  |                                                                                       |                     |                                                                                                    |       |  |
| 뙬 Dinâmica da disciplina                           |                    |                     |                               |             |           |         |                                                                                       |                     | Curso atual                                                                                                    |       |  |
| Notícias e Atividades Permanentes                  |                    |                     |                               |             |           |         | Participantes                                                                         |                     |                                                                                                    |       |  |
|                                                    |                    |                     | <b>PESQUISAR NOS FÓRUNS</b>   |             |           |         |                                                                                       |                     | <ul> <li>Badges</li> <li>Geral</li> <li>2 março - 8 março</li> <li>9 março - 15 março</li> <li>16 março - 22 março</li> </ul> |       |  |
|                                                    |                    |                     | Vai                           |             |           |         |                                                                                       |                     |                                                                                                    |       |  |
| Fórum de notícias                                  |                    | Pesquisa Avançada 🕐 |                               |             |           |         |                                                                                       |                     |                                                                                                    |       |  |
|                                                    |                    |                     |                               |             |           |         |                                                                                       | 23 março - 29 março |                                                                                                    |       |  |
|                                                    |                    | PRÓXIMOS EVENTOS    |                               |             |           |         |                                                                                       |                     | Referência permanente                                                                                                    |       |  |
| Semana 1 2 março - 8 março                         |                    |                     | Tarefa<br>terca. 2 i          | 02<br>unho. | 00:00     |         | Notícias e Atividades                                                                 |                     |                                                                                                    |       |  |
|                                                    |                    |                     | ndário                        |             |           |         | Permanentes<br>Semana 1<br>27 abril - 3 maio<br>4 maio - 10 maio                      |                     |                                                                                                    |       |  |
| Agenda da 1º Semana                                |                    |                     | o evento                      |             |           |         |                                                                                       |                     |                                                                                                    |       |  |
|                                                    |                    |                     |                               |             |           |         |                                                                                       |                     |                                                                                                    |       |  |
| Atividade 1                                        |                    | 🛗 o                 | CALENDÁ                       | RIO         |           |         |                                                                                       |                     |                                                                                                    |       |  |
| Questionário 1<br>Dúvidas da 1º Semana<br>Semana 2 |                    |                     | <ul> <li>maio 2015</li> </ul> |             | •         |         |                                                                                       |                     |                                                                                                    |       |  |
|                                                    |                    | Dor                 | m Seg                         | Ter         | Qua       | Qui     | Sex                                                                                   | Sáb<br>2            | Administração do curs                                                                                                    | 50    |  |
|                                                    |                    | 3                   | 4                             | 5           | 6         | 7       | 8                                                                                     | 9                   | 🖋 Ativar edição                                                                                                    |       |  |
|                                                    |                    | 10                  | ) 11                          | 12          | 13        | 14      | 15                                                                                    | 16                  | Calification Configuraçõe                                                                                                    | es    |  |
|                                                    | 9 março - 15 março | 17                  | 7 18                          | 19          | 20        | 21      | 22                                                                                    | 23                  | ▼ Filtros                                                                                                    |       |  |
|                                                    |                    |                     |                               |             |           |         |                                                                                       |                     | Relatórios                                                                                                    |       |  |

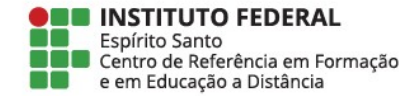

### Igor 👻 📿 Informática Básica (Testes) O Desativar edição ~ BARRA DE PROGRESSO NAVEGAÇÃO - < 1 🛨 Orientações Iniciais Editar **⊕** ¢\$ AGORA Página inicial 📄 Bem Vindo, Alunol 🖉 Editar-Minha página inicial Vídeo do Professor Editar Passe com o mouse para obter informações Páginas do site 🚨 Meu perfil 🔟 Dinâmica da disciplina 🖋 Editar Visão geral dos alunos 🝃 Curso atual Editar -🕒 IBT A Notícias e Atividades Permanentes Participantes **PESOUISAR NOS FÓRUNS** - < Badges 1 Hora do cafezinho 🖉 Editar 👻 😫 🖿 Geral + o\$ 1 Fórum de notícias 🖋 Editar 😴 😻 🖿 2 março - 8 março Vai 🖿 9 março - 15 março + Adicionar uma atividade ou recurso 🖿 16 março - 22 marco Pesquisa Avançada 🕐 23 março - 29 março 1 0 ۲ Referência permanente **PRÓXIMOS EVENTOS** E 6 abril - 12 abril - < Semana 1 2 março - 8 março Notícias e Atividades + o: Permanentes Tarefa 02 🖿 Semana 1 1 📄 Agenda da 1ª Semana 🖋 Editar terça, 2 junho, 00:00 🖿 27 abril - 3 maio 1 Introdução à Informática 🖉 Editar 👻 🐸 4 maio - 10 maio Calendário 1 Atividade 1 Meus cursos Editar Novo evento. 1 Questionário 1 🖉 Editar 👻 醬 C ADMINISTRAÇÃO 1 🔁 Dúvidas da 1ª Semana 🖉 Editar 😴 😂 🛗 CALENDÁRIO - < + o\$ + Adicionar uma atividade ou recurso

0

9 março - 15 março

0

Semana 2

1

maio 2015

6

Seg Ter Qua Qui

4

Sex Sáb

8

As semanas visíveis aos alunos estão marcadas com ícone de um olho aberto, como em destaque na imagem

- <

- <

4 os

Administração do curso

desabilitado

Seletor de atividades

California Configurações

**⊕ ∞** 

Clique sobre o ícone da semana que você deseja ocultar

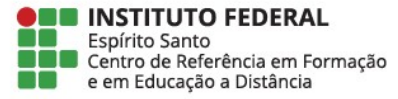

### Igor 👻 💭 Informática Básica (Testes) U Desativar edição ~ BARRA DE PROGRESSO **NAVEGACÃO** - < - < 1 🛨 Orientações Iniciais Editar <del>-</del> + « + « AGORA 希 Página inicial 📄 Bem Vindo, Alunol 🖋 Editary Minha página inicial Introdução à Informática Vídeo do Professor 🖋 Editar -Páginas do site enviada 🗙 🐣 Meu perfil 🔟 Dinâmica da disciplina 🖋 Editar -Esperado: Qua, 11 Fev 2015, 00:00 🝃 Curso atual Editar-👺 IBT A Notícias e Atividades Permanentes Visão geral dos alunos Participantes Badges 1 Hora do cafezinho 🖋 Editar - 🐸 Geral Fórum de notícias 🖋 Editar 👻 🐸 🖿 2 março - 8 março PESOUISAR NOS FÓRUNS - < 9 marco - 15 marco + Adicionar uma atividade ou recurso + •\$ 🖿 16 março - 22 março 🖿 23 março - 29 março Vai 0 1 Referência permanente Pesquisa Avançada 🕐 🖿 6 abril - 12 abril Semana 1 2 março - 8 março Notícias e Atividades Permanentes RÓXIMOS EVENTOS - < Semana 1 1 📄 Agenda da 1º Semana 🖉 Editar -**4** ∞ 🖿 27 abril - 3 maio 1 lintrodução à Informática 🖉 Editar - 🐲 Tarefa 02 🖿 4 maio - 10 maio terça, 2 junho, 00:00 Meus cursos 1 Atividade 1 Editar -1 Questionário 1 🇨 Calendário. Editar - 👐 Novo evento... **C** ADMINISTRAÇÃO 1 📑 Dúvidas da 1º Semana 🎤 Editar 👻 😁 - < + « + Adicionar uma atividade ou recurso CALENDÁRIO - < Administração do curso 0 **⊕ o**≋ 🖋 Desativar edição 1 0 Seletor de atividades Semana 2 maio 2015 desabilitado 9 março - 15 março Dom Seg Ter Qua Qui Sex Sáb C Editar configurações

Ao clicar sobre o ícone **aparecerá um risco sobre o olho** e a semana ocultado ganhará um aspecto **esmaecido** 

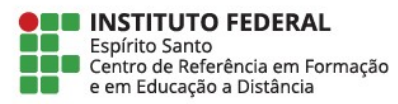

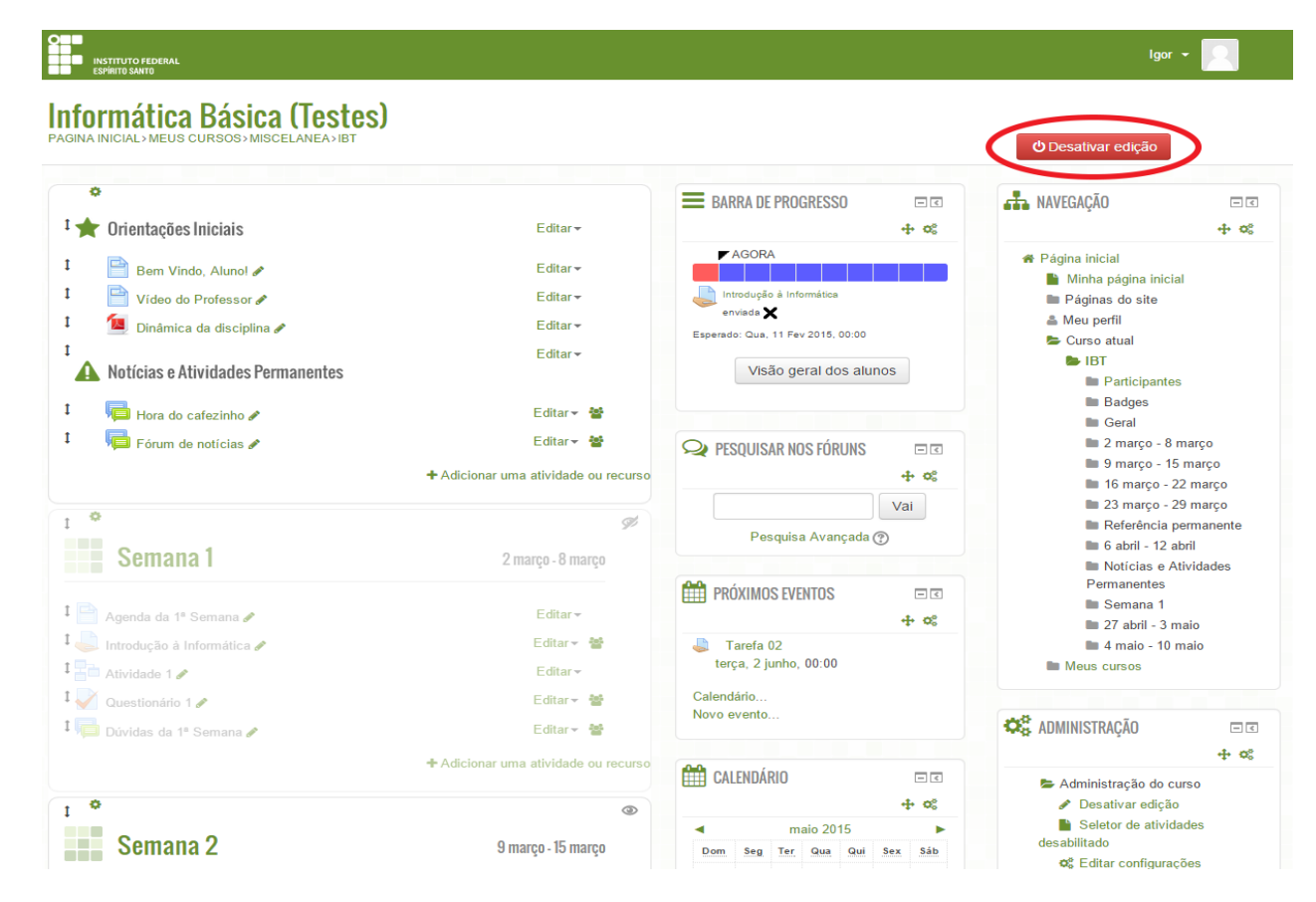

# Ocultadas as semanas desejadas, clique em **Desativar** edição

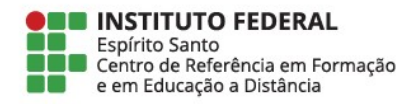

### Pronto! A semana já ocultada.

Repare que ela agora tem um aspecto esmaecido na página da disciplina

|                                                                                                 |                    |     |                      | DDC         |           | -             |                                                                                                    |                       |                                                                                                |      |
|-------------------------------------------------------------------------------------------------|--------------------|-----|----------------------|-------------|-----------|---------------|----------------------------------------------------------------------------------------------------|-----------------------|------------------------------------------------------------------------------------------------|------|
| <ul> <li>Crientações Iniciais</li> <li>Bem Vindo, Alunol</li> <li>Video do Professor</li> </ul> |                    |     | KRA DE               | PROC        | GRESS     | U             | AVVEGAÇÃO     A     Página inicial     Minha página inicial     Páginas do site     A Meu perfil     Curso atual                                                  |                       |                                                                                                |      |
|                                                                                                 |                    |     | AGOR                 | -<br>-      |           |               |                                                                                                    |                       |                                                                                                |      |
|                                                                                                 |                    |     | com o mo             | ouse pa     | ara obter | r inform      |                                                                                                    |                       |                                                                                                |      |
|                                                                                                 |                    |     | Vis                  | ão ge       | eral do   | s alu         |                                                                                                    |                       |                                                                                                |      |
| Dinâmica da disciplina                                                                          |                    |     |                      |             |           |               |                                                                                                    |                       | ► IBT                                                                                          |      |
| Notícias e Atividades Permanentes                                                               |                    |     |                      |             | o rón     |               | Participantes                                                                                                    |                       |                                                                                                |      |
|                                                                                                 |                    |     | PESQUISAR NUS FURUNS |             |           |               | - <                                                                                                    | Geral                 |                                                                                                |      |
|                                                                                                 |                    |     | Vai                  |             |           |               |                                                                                                    |                       | <ul> <li>2 março - 8 março</li> <li>9 março - 15 março</li> <li>16 março - 22 março</li> </ul> |      |
| N,⊟I Fórum de notícias                                                                          |                    |     | Pesquisa Avançada 🕐  |             |           |               |                                                                                                    |                       |                                                                                                |      |
|                                                                                                 |                    |     |                      |             |           |               |                                                                                                    | 🖿 23 março - 29 março |                                                                                                |      |
|                                                                                                 |                    |     | <b>KUXIMO</b>        | S EVE       | NTOS      |               | <ul> <li>Referência permanente</li> <li>6 abril - 12 abril</li> <li>Noticias e Atividades<br/>Permanentes</li> <li>Semana 1</li> <li>27 abril - 3 maio</li> </ul> |                       |                                                                                                |      |
| Semana 1     2 março - 8 março       Agenda da 1ª Semana                                        |                    |     | Tarefa<br>erça, 2 j  | 02<br>unho, | 00:00     |               |                                                                                                    |                       |                                                                                                |      |
|                                                                                                 |                    |     | dário                |             |           |               |                                                                                                    |                       |                                                                                                |      |
|                                                                                                 |                    |     | evento               |             |           |               |                                                                                                    |                       |                                                                                                |      |
| Introdução à Informática                                                                        |                    |     |                      |             |           |               |                                                                                                    |                       | 4 maio - 10 m                                                                                  | naio |
| Atividade 1                                                                                     |                    |     | ALENDÁ               | rio         |           |               |                                                                                                    |                       |                                                                                                |      |
| Questionário 1                                                                                  |                    | -   | ▲ maio 2015 ►        |             |           | ADMINISTRAÇÃO |                                                                                                    |                       |                                                                                                |      |
|                                                                                                 |                    | Dom | Seg                  | Ter         | Qua       | Qui           | Sex<br>1                                                                                                    | Sáb                   | Administração do curso                                                                         | 1150 |
|                                                                                                 |                    | 3   | 4                    | 5           | 6         | 7             | 8                                                                                                    | 9                     | <ul> <li>Ativar edição</li> </ul>                                                              |      |
| Semana 2                                                                                        | 9 março - 15 março | 10  | 11                   | 12          | 13        | 14            | - 15                                                                                                    | 16                    | C Editar configuraç                                                                            | ões  |
|                                                                                                 |                    | 17  | 18                   | 10          | 20        | 21            | 22                                                                                                    | 23                    | Usuarios     Filtros                                                                           |      |
| Johnana 2                                                                                       |                    |     |                      |             |           |               |                                                                                                    |                       |                                                                                                |      |
| Somana 2                                                                                        |                    | 24  | 25                   | 26          | 27        | 28            | 29                                                                                                    | 30                    | Relatórios                                                                                     |      |

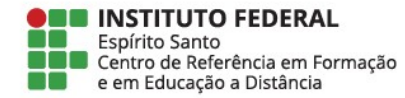